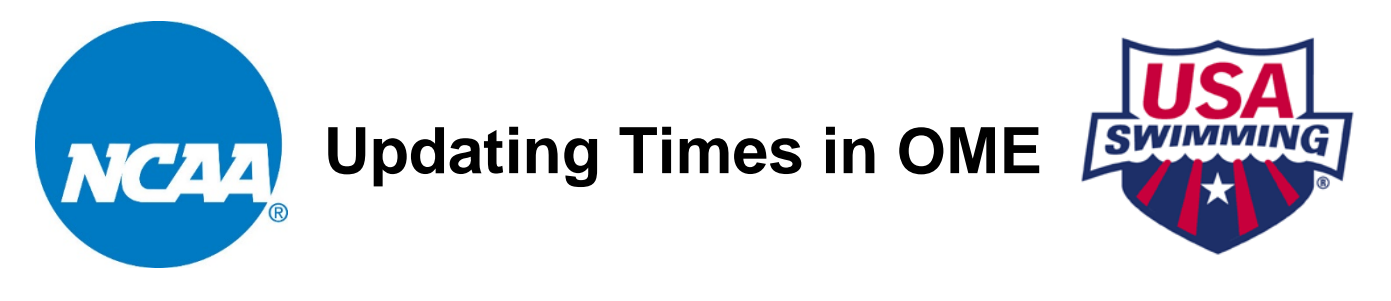

PLEASE NOTE THAT ENTRY TIMES DO NOT AUTOMATICALLY UPDATE. If your swimmers have been faster since you started or completed your entries, you will need to manually update their entry times. Make sure the new times have been entered into the database and show in the NCAA times searches.

<u>Step 1</u>: Sign into the USA Swimming website using the same username and password that you used to initiate the entry.

<u>Step 2</u>: Navigate to the Online Meet Entry home page. **Events > Online Meet Entry** 

Step 3: Select My Meets, and then select Edit My Entry for the appropriate meet.

<u>Step 4</u>: Navigate to the **Individual Events** page or **Relay Events** page within your entry. The **Review Individual Entry Times** or **Update Relay Entry Times** will also take you to these pages.

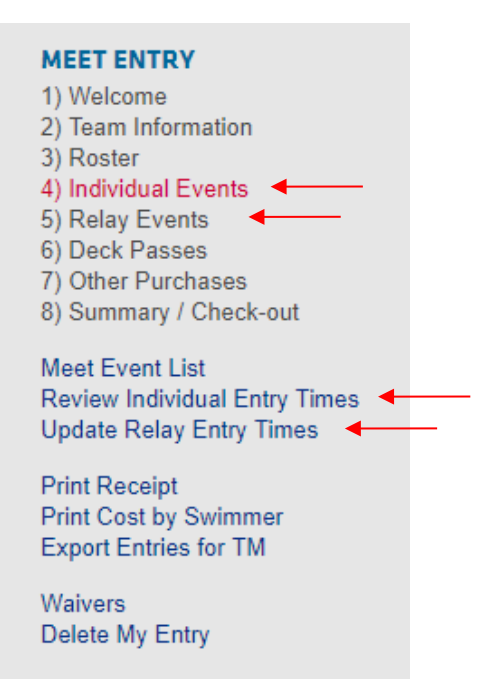

Step 5: Update Individual Entry Times:

-----

Click on Identify Faster Times. You will get a list of times that updated.

|                  | 800 FR                    | Sep        | 9:36.47      | 8:45.00        | Open           |           |  |
|------------------|---------------------------|------------|--------------|----------------|----------------|-----------|--|
| -                | 1650 FR                   | Sep 5      | 17:44.48 SCY | 16:00.00 SCY   | Enter 800 w/ 1 | 500/1650  |  |
| ividual          | Events Ent                | torod:     |              |                | Identify Fee   | tor Timos |  |
| TVIGUAI          | Lvents Lin                | tereu.     |              |                | Identity Fas   | ter rimes |  |
| Event            | Туре                      | Entry Time | Ag           | e Group        | Event Date     | Delete    |  |
|                  |                           |            |              |                |                | Event     |  |
|                  |                           | a          |              |                | Enter Events   |           |  |
|                  | I - Female, 18            | ·          |              |                |                |           |  |
| 200 FL           | 1 - Female, 18<br>2:16.89 |            | Open         | Sep 4          | ×              |           |  |
| 200 FL<br>800 FR | 2:16.89<br>8:45.00        |            | Open<br>Open | Sep 4<br>Sep 5 | X<br>X         |           |  |

## Update Relay Entry Times:

Find the time that you want to update in the list of Relay Entries and click on the time (see **RED** arrow in screenshot below). You will be taken to the entry time page seen below. If the selected relay has swum a faster time and it <u>has</u> been uploaded to SWIMS, it will populate in the **Time in Database** field.

| For Help, Con                                       | tact: M                                   | eet Host: Jaime                                       | Lewis, jlewi   | s@usas                            | wimming.org,            |               |             |             |           |              |          |
|-----------------------------------------------------|-------------------------------------------|-------------------------------------------------------|----------------|-----------------------------------|-------------------------|---------------|-------------|-------------|-----------|--------------|----------|
| Your material                                       | aster rel                                 | ay entry list is d                                    | isplayed on    | this page                         | е                       |               |             |             |           |              |          |
| <ul> <li>You car</li> </ul>                         | n add to                                  | your relay entry                                      | at any poin    | t in the e                        | entry process. Y        | ou will not b | e able to ( | delete an e | vent onc  | e it has bee | n checke |
| <ul> <li>Once o</li> </ul>                          | nline me                                  | et entry is clos                                      | ed, you will n | iot be all                        | lowed to make a         | iny changes   | to your e   | ntry throug | h this sy | stem.        |          |
| <ul> <li>To update</li> </ul>                       | ate an er                                 | ntry time, click t                                    | he link on th  | e entry ti                        | ime.                    |               |             |             |           |              |          |
|                                                     |                                           |                                                       |                |                                   |                         |               |             |             |           |              |          |
| Start Relay F                                       | vent F                                    | ntry:                                                 |                |                                   |                         |               |             |             |           |              |          |
| Start Relay E                                       | vent E                                    | ntry:<br>Female                                       | Mixed E        | Enter Ev                          | vents >                 |               |             |             |           |              |          |
| Start Relay E                                       | Vent E<br>Male                            | ntry:<br>• Female                                     | Mixed          | Enter Ev                          | vents >                 |               |             |             |           |              |          |
| Start Relay E<br>Relay Events<br><i>Relay Event</i> | Event E<br>Male<br>S Enter<br>Gender      | ntry:<br>Female<br>ed:<br>Entry Time                  | Mixed E        | Enter Ev<br>• Type                | rents ><br>Delete Event |               |             |             |           |              |          |
| Start Relay E                                       | Event E<br>Male<br>S Enter<br>Gender<br>F | ntry:<br>Female<br>ed:<br>Entry Time<br>3:30.00.SCX * | Mixed E        | Enter Ev<br>e <i>Type</i><br>Team | vents ><br>Delete Event |               |             |             |           |              |          |

If the selected relay has swum a faster time but it *has not* yet been uploaded to SWIMS, click the radio button next to **Override Time** and enter the info for the time. Simply click **OK** and the entry time will be updated.

|               | <b>`</b>        |              | Qua       | intying 11 | mes        |      |
|---------------|-----------------|--------------|-----------|------------|------------|------|
| Override Time | 03:30.00        |              | Event     | <b>SCY</b> | <b>SCM</b> | LCM  |
| Course:       | 400 MED-R SCY V |              | 400 MED-R | 3:34.96    | 0.00       | 0.00 |
| Meet Name:    |                 |              |           |            |            |      |
| Meet Date:    |                 | (mm/dd/yyyy) |           |            |            |      |